# E-KMTC WEB発行マニュアル

高麗海運ジャパン株式会社

## 目

## 1. MENU : EXPORT -> B/L発行

- 2. 発行形態を選択
- 3. B/L 発行申請者情報/銀行入金情報を記入後、申請 4. B/L STATUSにて申請後の進捗状況確認・BL取得

#### 1. MENU : EXPORT -> B/L発行

| KON] 教理します。                                                                                                    | B/l | _ 発行              |                   | H       | ome   Logou             | ut   Sitemap                 | Contact Us   H                        | lomepage         | Japanese 🗸                        |
|----------------------------------------------------------------------------------------------------|-----|-------------------|-------------------|---------|-------------------------|------------------------------|---------------------------------------|------------------|-----------------------------------|
| My Menu [修正]<br>————————————————————————————————————                                                                                                    | B   | を入力してい<br>/L No.  | ただくか、下のリ<br>      | リストから選択 | して下さい。<br>KMTC          | 1                            | (MTC                                  |                  | Search                            |
| My Page<br>Schedule                                                                                                    | A   | Find N<br>B/L No. | o.<br>Booking No. | 出発      | 到著                      | 船名/VovNo.                    | B/L Shipper                           | Container        | B/L Status                        |
| Export<br>- Booking                                                                                                    |     | TY00425285        | JP00807603        | токуо   | BUSAN                   | POS TOKYO /<br>2022W         | KOREA MARINE<br>TRANSPORT<br>CO.,LTD, | 46*20',<br>6*40' | Unissued                          |
| <ul> <li>Shipping Instruction</li> <li>B/L Inquiry</li> <li>VGM Inquiry</li> <li>B/L 発行</li> <li>Freetime (DEM/DET)</li> <li>CNTR Weight Inquiry</li> <li>B/L Certificate</li> <li>Local Charge</li> </ul> | In  | voice B/          | L COPY 当          | 該本船のスケジ | <b>ェール發会</b><br>■<br>B/ | 1<br>L Type <b>O</b> riginal | B/L OSurrende                         | red B/L 〇<br>藩1  | Sea Way Bill<br><b>TY 9 T A F</b> |
| Import<br>Information                                                                                                    |     |                   |                   |         |                         |                              |                                       |                  |                                   |

①EXPORT -> B/L発行のメニューよりリクエスト、B/L NO.を入力かALLにて呼び出す
 \*権限がない場合はFAX,MAILにて承ります
 \*B/L NO.が出てくる場合も☑が出来ない場合はカウンターまでご連絡お願いします。
 \*発行申請後の、変更やキャンセルはWEBからお受けできないので、別途連絡が必要です。
 弊社にてREJECT後、再申請が可能です。

#### 2. 発行形態を選択

| К е-кмтс                                                                          | D/I 或编   |                |                        |        |                      |                                     | L                |              |
|-----------------------------------------------------------------------------------|----------|----------------|------------------------|--------|----------------------|-------------------------------------|------------------|--------------|
| KON] 歓迎します。                                                                       | D/L 3611 |                |                        |        |                      |                                     |                  |              |
| My Menu [修正]                                                                      | ◎ を入力し   | ていただくか、下       | のリストから選 <mark>択</mark> | して下さい。 |                      |                                     |                  |              |
| Hot Deal<br>Request a Quote                                                       | B/L No.  | ✓ KMT          | TC                     | KMTC   |                      | KMTC                                |                  | Search       |
| My Page<br>Schedule                                                               | All Fir  | nd No,         |                        |        |                      |                                     |                  |              |
| Cargo Tracking                                                                    | B/L N    | lo, Booking    | No. 出発                 | 到着     | 船名/VoyNo,            | B/L Shipper                         | Container        | B/L Status   |
| Export                                                                            | 🔽 Түоо42 | 25285 JP008076 | 03 токуо               | BUSAN  | POS TOKYO /<br>2022W | KOREA MARINE<br>TRANSPORT<br>COLITD | 46*20',<br>6*40' | Unissued     |
| - Booking<br>- Shipping Instruction<br>- B/L Inquiry<br>- VGM Inquiry<br>> B/L 発行 | Invoice  | B/L COPY       | 当該本船のスケジ               | ଽᠴ᠆୷ଞ会 | 1                    | 00,202                              |                  |              |
| - Freetime (DEM/DET)                                                              |          |                |                        | _      | -                    |                                     |                  |              |
| <ul> <li>CNTR Weight Inquiry</li> <li>B/L Certificate</li> </ul>                  |          |                |                        | B,     | /L Type (Original    | B/L OSurrende                       | ered B/L – O     | Sea Way Bill |
| - Local Charge                                                                    |          |                |                        |        |                      |                                     | 発行               | テリクエスト       |

Home | Logout | Sitemap | Contact Us | Homepage

Japanese 🗸

① B/L NO.及びB/L TYPEを選択後、発行リクエスト

[KON] 歓迎します。 My Menu [修正]

**Request a Quote** 

Cargo Tracking

Hot Deal

My Page Schedule

Export

Import

### 3.B/L 発行申請者情報/銀行入金情報を記入後、申請

| 陥 B/L 発行の入金情報入力 - Google (               | Chrome                            | -                 |                   | ×  |
|------------------------------------------|-----------------------------------|-------------------|-------------------|----|
| ▲ 保護されていない通信   ekmt                      | c.com/CSBL220/popOrigin           | nalBlpayn         | nent.do           | ?t |
| B/L 発行申請者                                |                                   |                   |                   |    |
| 振込明调 Upload                              | ファイルを選択 振込…の                      | ff                |                   |    |
| 申請者                                      | kon                               |                   |                   |    |
| 連絡先                                      | 03-6205-8943                      |                   |                   |    |
| B/L発行地                                   | токуо 🗸                           |                   |                   |    |
| B/L No,                                  | TYO0425285,                       |                   |                   |    |
| 要謂                                       | 内容(REMARK)                        |                   |                   |    |
|                                          |                                   |                   | 11                |    |
| POR & DLY<br>表記申請                        | TY00425285                        |                   |                   |    |
| * On board Dateの指定、前回<br>入必須)ご依頼事項がございまし | の相殺分を含む振込手配など<br>ノたら、上記 要請内容(REMA | `(前回のB<br>ARK)欄にこ | )/L No.訂<br>"記入下さ | 2  |

υ

| 0  | ŶEI: | í= | 1 | 4    | kŧ. | * | Ę |
|----|------|----|---|------|-----|---|---|
| υ. | чцх. |    | ~ | जिंद | IH  | Ŧ | R |

| 口座情報       | JPY 🗸 Af E 1  | 聞行. Y 2879126     | ¥ 🔁 |
|------------|---------------|-------------------|-----|
| 振込人口<br>库名 | ፲9ライカイウンシ゛ゃパ° | 入金金額<br>JPY 36900 | JPY |
| 入金日        | 20200818      |                   |     |

\* より迅速な処理のために、上記入金銀行情報を正確にご記入下さい。

(1)リクエスト後、 別画面が開くので所定の情報を入力 \*振込明細をアップデート \*申請者、連絡先、ご入力 \*B/L発行地を選択 ウェブ発行は東京・大阪発行のみ対応可能 \*口座情報入力 入金も東京・大阪のみ受け付けです。 他港代理店様の明細は受け付けておりません。 東京発行:みずほ銀行 東京営業部(普通)2879126 大阪発行:みずほ銀行 船場支店(当座)0140462 振込人口座名:金融機関様のご登録通りの半角 にてご入力お願い致します(半角にて13文字まで 入力可能、以下省略してください)

OK

Close

### 3.B/L 発行申請者情報/銀行入金情報を記入後、申請

#### 🛚 B/L 発行申請者

| 振込明调 Upload                         | ファイルを選択 振込…df |
|-------------------------------------|---------------|
| 申請者                                 | kon           |
| 連絡先                                 | 03-6205-8943  |
| B/L発行地                              | токуо 🗸       |
| B/L No,                             | TYO0425285,   |
| 要請                                  | 内容(REMARK)    |
| 31年、合算 <br>IMB0095098<br>MIZ0303544 |               |
| POR & DLY<br>表記申請                   | TY00425285    |

\* On board Dateの指定、前回の相殺分を含む振込手配など(前回のB/L No.記 入必須)ご依頼事項がございましたら、上記 要請内容(REMARK)欄にご記入下さい

#### 〕銀行入金情報

| 口度情報       | JPY 💙 みずほ爹    | 行. 🗙 2879126       | × 🕣 |
|------------|---------------|--------------------|-----|
| 振込人口<br>座名 | コウライカイウンシ゛ゃパ。 | 入金金額<br>JPY 110700 | JPY |
| 入金日        | 20200818      |                    |     |

\* より迅速な処理のために、上記入金銀行情報を正確にご記入下さい。

#### \*合算にて振込の場合の注意点\*

\*合算してお振込みされる場合は、 必ずリマークにその他のBL NO.を記載お願 い致します。 \*申請したBL NO.以外を縦一列に記載してく

ださい。 \*入金金額は振込明細上と同額(合算金額) をお願い致します。

\*発行HOLD分はリマークにご記載ください。 \*HOLD解除分は別途カウンターにご連絡を お願い致します。

#### 4.B/L STATUSにて申請後の進捗状況確認・BL取得

| K e-KMTC                                                                                                    | Home   <b>Logout</b>   Sitemap   Contact Us   Homepage   Japanese ♥                                                                                                    | <b>塩い明細・動熱な破認後</b>                                                                                        |
|----------------------------------------------------------------------------------------------------|----------------------------------------------------------------------------------------------------|----------------------------------------------------------------------------------------------------|
| 。<br>[KON] 歓迎します,                                                                                                    | B/L 発行                                                                                                    | 孤と明神・朝鮮と唯祕後、                                                                                              |
| My Menu [修正]                                                                                                    | ◎ ネスカレットやゲイヤ 下点 リットヤム 環想レットでよい                                                                                                    | 弊社がPENDING,ACCEPT作業を行います                                                                                  |
|                                                                                                    |                                                                                                    | , <u>-</u>                                                                                                |
| leal<br>Iest a Quote                                                                                                    | B/L No. V KMTC TYO0425285 KMTC KMTC Search                                                                                                    |                                                                                                    |
| Page                                                                                                    | All Find No.                                                                                                    | PENDING : BL内容、動静や金額の確認                                                                                   |
| hedule                                                                                                    |                                                                                                    | が取れていたい提会です                                                                                               |
| Tracking                                                                                                    | U B/L No, Booking No, 出発 如治 階名/VoyNo, B/L Shipper Container B/L Status                                                                                                    |                                                                                                    |
| ing                                                                                                    | Pending Pending                                                                                                    | 「コメントをご確認お願い致します」                                                                                         |
| ing Instruction                                                                                                    | □ TYO0425285 JP00807603 TOKYO BUSAN POS TOKYO / TRANSPORT ETD:8/19 動<br>2022W COLTD 論確認力策                                                                                                    |                                                                                                    |
| quiry                                                                                                    | - 1,000 m (加速の) (加速の) (加速                                                                                                    |                                                                                                    |
| i Inquiry<br>条行                                                                                                    | ••                                                                                                    |                                                                                                    |
| e (DEM/DET)                                                                                                    | Invoice B/L COPY 当該本船のスケジュール駆会                                                                                                    | *B/L STATUSがSURRNDER.WAYBILL                                                                              |
| R Weight Inquiry<br>Certificate                                                                                                    | · ·                                                                                                    |                                                                                                    |
| al Charge                                                                                                    | I                                                                                                    | ->承認されておりますので、BL COPYより                                                                                   |
| t                                                                                                    |                                                                                                    |                                                                                                    |
| ation                                                                                                    |                                                                                                    | 取り出して頂けよすようお願い致しよす。                                                                                       |
|                                                                                                    | 9617 9 7 X F                                                                                                    |                                                                                                    |
|                                                                                                    |                                                                                                    | サイノ入りWAYBILL」布主の场合は、                                                                                      |
| A KHITC                                                                                                    | nome   Luguut   Snemap   Contact us   nomepage   Vapanese *                                                                                                    | リラー ちょうそけせしせ ハーフローズ はの                                                                                    |
| e- KMIC                                                                                                    | B/L 発行                                                                                                    | リマークへ达付先とサイン入りこ布室の                                                                                        |
| <b>т.</b>                                                                                                    |                                                                                                    | 与記載なな願いみ  ます                                                                                              |
| nu [修正]                                                                                                    |                                                                                                    |                                                                                                    |
|                                                                                                    | ◎ を入力していただくか、下のリストから選択して下さい。                                                                                                    |                                                                                                    |
| al                                                                                                    | <ul> <li>● を入力していただくか、下のリストから選択して下さい。</li> <li>B/L No. ▼ KMTC   Y00425285   KMTC       KMTC       Search                                      </li></ul>                                                                                                    |                                                                                                    |
| eal<br>est a Quote                                                                                                    | <ul> <li>● を入力していただくか、下のリストから選択して下さい。</li> <li>B/L No. ▼ KMTC TY00425285 KMTC KMTC KMTC Search</li> </ul>                                                                                                    |                                                                                                    |
| eal<br>est a Quote                                                                                                    | <ul> <li>● を入力していただくか、下のリストから選択して下さい。</li> <li>B/L No. ▼ KMTC TY00425285 KMTC KMTC Search</li> </ul>                                                                                                    | *ORIGINAL : O.B/L                                                                                         |
| eal<br>est a Quote                                                                                                    | <ul> <li>● を入力していただくか、下のリストから選択して下さい。</li> <li>B/L No. マ KMTC TY00425285 KMTC KMTC Search</li> <li>All Find No.</li> </ul>                                                                                                    | *ORIGINAL: O.B/L                                                                                          |
| eal<br>st a Quote<br>ge<br>ule                                                                                                    | ● を入力していただくか、下のリストから選択して下さい。<br>B/L No. ▼ KMTC TY00425285 KMTC KMTC Search<br>All Find No.<br>B/L No. Backing No. 単巻 調査 Back/You No. B/L Shipper Containe B/L Status                                                                                                    | *ORIGINAL: O.B/L<br>と表示されておりましたら印刷済みです。                                                                   |
| al<br>t a Quote<br>e<br>le<br>racking                                                                                                    | ● を入力していただくか、下のリストから選択して下さい。<br>B/L No. ▼ KMTC TY00425285 KMTC KMTC Search<br>All Find No.<br>B/L No. Booking No. 出発 引着 終衣/VoyNo. B/L Shipper Containe B/L Status<br>POS TO KYO / KOREA MARINE #5007 Surrowing                                                                                                    | *ORIGINAL: O.B/L<br>と表示されておりましたら印刷済みです。                                                                   |
| eal<br>est a Quote<br>age<br>fule<br>Tracking<br>t<br>oving                                                                                                    | ● を入力してしただくか、下のリストから選択して下さい。<br>B/L No. ▼ KMTC TY00425285 KMTC KMTC Search<br>All Find No.<br>B/L No. Booking No. 世務 引着 私会/VoyNo. B/L Shipper Containe B/L Status<br>TY00425285 JP00807603 TOKYO BUSAN POS TOKYO / CO,LTD, CO,LTD, CO,LT | *ORIGINAL:O.B/L<br>と表示されておりましたら印刷済みです。<br>カウンターにてお渡しいたします。                                                |
| Deal<br>uest a Quote<br>Page<br>edule<br>go Tracking<br>ort<br>Booking<br>Booking                                                                                                    | ● を入力してしただくか、下のリストから選択して下さい。<br>B/L No. ▼ KMTC TYO0425285 KMTC KMTC Search<br>All Find No.<br>B/L No. Booking No. 世苑 引着 私会/VoyNo. B/L Shipper Containe B/L Status<br>D B/L No. Booking No. 世苑 引着 私会/VoyNo. B/L Shipper Containe B/L Status<br>TYO0425285 JP00807603 TOKYO BUSAN POS TOKYO / CO.,LTD, Surrender approved                                                                                                    | *ORIGINAL:O.B/L<br>と表示されておりましたら印刷済みです。<br>カウンターにてお渡しいたします。                                                |
| Deal<br>est a Quote<br>age<br>dule<br>o Tracking<br>it<br>ooking<br>hipping Instruction<br>/L Inquiry<br>Character                                                                                                    | <ul> <li>● 名入力してしただくか、下のリストから選択して下さい。</li> <li>B/L No. ▼ KMTC TY00425285 KMTC KMTC Search</li> <li>All Find No.</li> <li>B/L No. Booking No. 自発 引着 私名/VoyNo. B/L Shipper Containe<br/>B/L No. Booking No. 日本 10 KYO BUSAN POS TOKYO / KOREA MARINE 48+207,<br/>TY00425285 JP00807603 TOKYO BUSAN POS TOKYO / TRANSPORT 6+407 Surrender approved</li> <li>Invoice B/L COPY 当該本都のスケジュール 歴会</li> </ul>                                                                                                    | *ORIGINAL:O.B/L<br>と表示されておりましたら印刷済みです。<br>カウンターにてお渡しいたします。                                                |
| Deal<br>uest a Quote<br>Page<br>edule<br>jo Tracking<br>port<br>Booking<br>Shipping Instruction<br>B/L Inquiry<br>VGM Inquiry<br>VGM Inquiry                                                                                                    | ● を入力してしただくか、下のリストから選択して下さい。<br>B/L No. ▼ KMTC TYO0425285 KMTC KMTC Search<br>All Find No.<br>B/L No. Booking No. 自発 引着 最合/VoyNo. B/L Shipper Containe<br>B/L Status<br>TYO0425285 JP00807603 TOKYO BUSAN POS TOKYO / KOREA MARINE 46+20,<br>TYO0425285 JP00807603 TOKYO BUSAN POS TOKYO / CO,LTD, 6+407 Surrender<br>approved<br>Invoice B/L COPY 当該本劇のスケジュール感会                                                                                                    | *ORIGINAL: O.B/L<br>と表示されておりましたら印刷済みです。<br>カウンターにてお渡しいたします。                                               |
| Deal<br>uest a Quote<br>Page<br>edule<br>go Tracking<br>ort<br>Booking<br>Shipping Instruction<br>B/L Inquiry<br>VGM Inquiry<br>VGM Inquiry<br>Freetime (DEM/DET)                                                                                              | ● 名入力してしただくか、下のリストから選択して下さい。<br>B/L No. ▼ KMTC TYO0425285 KMTC KMTC Search<br>All Find No.<br>□ B/L No. Booking No. 度為 対意 <u>新会/VoyNo. B/L Shipper Containe</u><br>□ TYO0425285 JP00807603 TOKYO BUSAN POS TOKYO / KOREA MARINE 464207<br>□ TYO0425285 JP00807603 TOKYO BUSAN POS TOKYO / CO,LTD, 64407 exproved<br>Invoice B/L COPY 当該本範のスケジュール響会                                                                                                    | *ORIGINAL:O.B/L<br>と表示されておりましたら印刷済みです。<br>カウンターにてお渡しいたします。<br>STATUSがUNISSUEDのままの場合はカウ                    |
| ot Deal<br>equest a Quote<br>/ Page<br>thedule<br>urgo Tracking<br>port<br>Booking<br>Shipping Instruction<br>B/L Inquiry<br>B/L %ff<br>Freetime (DEM/DET)<br>CNTR Weight Inquiry<br>B/L Certificate                                                           | ● 名入力してしただくか、下のリストから選択して下さい。<br>B/L No. ▼ KMTC TYO0425285 KMTC KMTC Search All Find No.<br>■ B/L No. Booking No. 単為 引着 新会/YoyNo. B/L Shipper Containe<br>B/L Status<br>TYO0425285 JP00807603 TOKYO BUSAN POS TOKYO / KOREA MARINE 46×20,<br>TYO0425285 JP00807603 TOKYO BUSAN POS TOKYO / KOREA MARINE 46×20,<br>CO,LTD, 6×40 Surrender B/L COPY 当該本数のスケジュール受会<br>1<br>B/L Type @Original B/LSurrendered B/LOSea Way Bill                                                                                                    | *ORIGINAL: O.B/L<br>と表示されておりましたら印刷済みです。<br>カウンターにてお渡しいたします。<br>STATUSがUNISSUEDのままの場合はカウ                   |
| lot Deal<br>Request a Quote<br>Ay Page<br>Chedule<br>cargo Tracking<br>xport<br>- Booking<br>- Shipping Instruction<br>- B/L Inquiry<br>- VGM Inquiry<br>- VGM Inquiry<br>- Freetime (DEM/DET)<br>- CNTR Weight Inquiry<br>- B/L Certificate<br>- Local Charge | ● 名入力してしただくか、下のリストから選択して下さい。<br>B/L No. ▼ KMTC TYO0425285 KMTC KMTC Search<br>All Find No.<br>■ B/L No. Booking No. 単為 引着 新会/YoyNo. B/L Shipper Containe<br>B/L Status<br>TYO0425285 JP00807603 TOKYO BUSAN POS TOKYO / KOREA MARINE 46420,<br>TYO0425285 JP00807603 TOKYO BUSAN POS TOKYO / KOREA MARINE 46420,<br>CO.,LTD, 6440 Surrender<br>approved<br>1<br>B/L COPY 当該本数のスケジュール居会                                                                                                    | *ORIGINAL:O.B/L<br>と表示されておりましたら印刷済みです。<br>カウンターにてお渡しいたします。<br>STATUSがUNISSUEDのままの場合はカウ<br>ンターにご一報お願い致します。 |